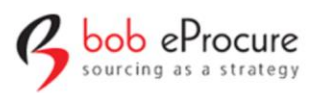

# Vendor Bidding Manual

# Contents

| 1.  | Vendor Bid Submission:                | 2  |
|-----|---------------------------------------|----|
| 1.1 | eRFx –Participation acceptance        | 2  |
| 1.2 | eRFx – Add Documents to repository    | 6  |
| 1.3 | eRFx – Technical Response Submission  | 8  |
| 1.4 | eRFx – Commercial response submission | 11 |
| 1.5 | eRFx – Final Bid submission           | 14 |
| 1.6 | eRFx – Re-submission                  | 15 |

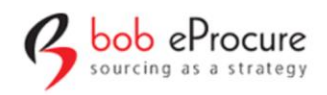

# 1. Vendor Bid Submission:

### 1.1 eRFx – Participation acceptance

• Enter your Login credentials which you have received on your register Email ID.

| LIVE RFQ<br>S.No. | RFQ M | RFQ Title | End Date<br>View all       | Login<br>User Name<br>Password<br>Sign in Forgot P<br>Generate<br>New Suppler? Regis | User Name is Your<br>Email id and Password<br>will come from<br>automailer<br>rassword<br>ter Here |
|-------------------|-------|-----------|----------------------------|--------------------------------------------------------------------------------------|----------------------------------------------------------------------------------------------------|
|                   |       |           | Use only with Mozilia Fire |                                                                                      |                                                                                                    |

#### • Click on un-participated RFQ.

| UP       |    |    |                      |    | M          | y Dasht | ooard        | 8 | Bharath | ~ | TATA REALTY AND INFRASTRUCTURE LTD<br>TATA HOUSING |
|----------|----|----|----------------------|----|------------|---------|--------------|---|---------|---|----------------------------------------------------|
|          |    | 0  | Unparticipated RFQ's | ß  | Live RFQ's | ß       | Closed RFQ's |   |         |   |                                                    |
| <b>A</b> | 10 | I. | 1                    | 28 | 7          | 28      | 3            |   |         |   |                                                    |

|                       |                               |                                              |                               | Quick Links+ |
|-----------------------|-------------------------------|----------------------------------------------|-------------------------------|--------------|
| UNPARTICIPATED RFQ'S  | 5                             |                                              |                               |              |
| RFQ No                | Title                         | Туре                                         | Action                        |              |
| 1-6e90-03-03-2021-338 | Demo online RFQ for Interiors | Limited/RFQ                                  | Ŷ                             |              |
|                       |                               |                                              |                               | Close        |
|                       | Use only with Mozil           | lla Firefox Version 80.0 and Above/Google Ch | rome 80 and Above Version 9.6 | 5            |
|                       |                               |                                              |                               |              |
|                       |                               |                                              |                               |              |
|                       |                               |                                              |                               |              |

- Click on Actions to view the RFQ details.
- Below Page will be opened.

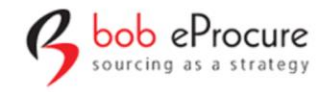

| Acceptance         |             |                               |                 |                 |         |                                   |                               |
|--------------------|-------------|-------------------------------|-----------------|-----------------|---------|-----------------------------------|-------------------------------|
| Basic Information  |             |                               |                 |                 |         |                                   |                               |
| RFQ Id:            |             | 1-6e90-03-03-2021-338         |                 |                 |         |                                   |                               |
| RFQ title:         |             | Demo online RFQ for Interiors |                 |                 |         | Open supplier's<br>participation: | No                            |
| Туре:              |             | Limited/RFQ                   | Currency:       | INR             |         | Time Zone:                        | NA                            |
| Output:            |             | Standard PO                   | Price bid type: | Item Rate       |         | Workflow: Evalu                   | uation $\rightarrow$ Approval |
| Supplier Withdraw: |             | No                            | Project:        | NA              |         | Reference Number:                 | NA                            |
| Select             | Item no     |                               | RFQ title       |                 | Start D | late                              | End Date                      |
| Select             | Item no     |                               | RFQ title       |                 | Start D | late                              | End Date                      |
|                    | TD_IT_ID-4  | 48b1-03-03-2021-376           | Demo online RFC | ) for Interiors | 03-03-2 | 2021 15:10:00                     | 03-03-2021 17:00:00           |
|                    |             |                               |                 |                 |         |                                   |                               |
|                    |             |                               |                 |                 |         |                                   |                               |
| l agree terms ar   | nd conditio | ns (View)                     |                 |                 |         |                                   |                               |
|                    |             |                               |                 |                 |         |                                   |                               |
|                    |             |                               |                 |                 |         |                                   | Accept Close                  |
|                    |             |                               |                 |                 |         |                                   | Close                         |

• Click on "RFQ title" to view/download the RFQ Document, Technical Documents and Commercial Documents.

| tem Info                                                                                                    |                            |                                           |           |                                                                                                    |                        |                  |                              |
|----------------------------------------------------------------------------------------------------|----------------------------|-------------------------------------------|-----------|----------------------------------------------------------------------------------------------------|------------------------|------------------|------------------------------|
| Work Item Type:                                                                                                    | Techno Commer              | rcial                                     |           |                                                                                                    |                        |                  |                              |
| Item type:                                                                                                    | Services                   |                                           |           |                                                                                                    |                        |                  |                              |
| Pre-qualification:                                                                                                    | No                         | Allow deviations                          | no No     |                                                                                                    |                        |                  |                              |
| RFQ Document:                                                                                                    | RFQ document_248           | 84.docx 🚺                                 |           |                                                                                                    |                        |                  |                              |
| ine Item Info                                                                                                    |                            |                                           |           |                                                                                                    |                        |                  |                              |
| Line Item description                                                                                                    | Period of serv             | ice Duration(Days/We                      | ek/Month) | Bid Per                                                                                                  | Line item type         | Category         | Line Item title              |
| Civil and Interiors                                                                                                    | 1                          | Lot                                       |           | Total                                                                                                    | SERVICE                | DPL              | Demo testing                 |
| echnical Details                                                                                                    |                            |                                           |           |                                                                                                    |                        |                  |                              |
|                                                                                                    | Document name              | File name                                 | Size      | Supplier docur                                                                                           | ment upload is mandato | ry S             | Supplier Score Required      |
| Technical document                                                                                                    | Technical Files            | Technical Docs_2470.zip 🛃                 | 29.94 KB  | No                                                                                                    |                        | Ν                | lo                           |
| Questionnarie template                                                                                                    | <u> </u>                   | tech template (View)                      | Score     | required:                                                                                                |                        | No               |                              |
|                                                                                                    |                            | •                                         |           |                                                                                                    |                        |                  |                              |
| ommercial Details                                                                                                    |                            |                                           |           |                                                                                                    |                        |                  |                              |
|                                                                                                    |                            |                                           |           |                                                                                                    |                        |                  |                              |
| Document descri                                                                                                    | ption                      | File name                                 | Size Si   | upplier document (                                                                                       | upload is mandatory    |                  |                              |
| Document descri                                                                                                    | ption                      | File name                                 | Size St   | upplier document (                                                                                       | upload is mandatory    |                  |                              |
| Document description No details found BOQ Document Name                                                                                                    | ption                      | File name                                 | Size Si   | upplier document i<br>Size                                                                               | upload is mandatory    |                  |                              |
| Document descri                                                                                                    | ption                      | File name                                 | Size Si   | upplier document i<br>Size                                                                               | upload is mandatory    |                  |                              |
| Document description                                                                                                    | ption                      | File name                                 | Size St   | upplier document i<br>Size<br>Size                                                                       | upload is mandatory    |                  |                              |
| Document description No details found BOQ Document Name BOQ Document Name BOQ for BIDDER_9.xlsx                                                                                                    | ption                      | File name                                 | Size Su   | Size<br>Size<br>Size                                                                                     | upload is mandatory    |                  |                              |
| Document descrip<br>No details found<br>BOQ Document Name<br>BOQ for BIDDER_9.xlsx<br>Dates                                                                                                    | ,etion<br>                 | File name                                 | Size Si   | Size<br>Size<br>162328 KB                                                                                | upload is mandatory    |                  |                              |
| Document descri<br>No details found<br>BOQ Document Name<br>BOQ for BIDDER_9.xlsx<br>Nates<br>Activity                                                                                                    | ption<br>Start             | File name                                 | Size Si   | Size<br>Size<br>Note: Size<br>Size<br>Size<br>Size<br>Size<br>Size<br>Size<br>Size                       | upload is mandatory    | Stu              | nus                          |
| Document descri<br>No details found<br>BOQ Document Name<br>BOQ for BIDDER_9.xlsx<br>Dates<br>Activity<br>Clarification                                                                                                    | ption<br>Start<br>NA       | File name                                 | Size Si   | Size<br>Size<br>Ad date & time                                                                           | upload is mandatory    | Sta              | itus                         |
| BOQ Document Name BOQ Document Name BOQ Document Name BOQ for BIDDER_9.xlsx Dates Activity Clarification Bid submission                                                                                                    | ption  Starr NA 03-0       | File name t date & time 3-2021 15:10:00   | Size Si   | Applier document i           Size           Size           Size           A           >-03-2021 17:00:00 | upload is mandatory    | Sta<br>NA<br>In- | <b>stus</b><br>A<br>progress |
| BOQ Document Name BOQ Document Name BOQ Document Name BOQ for BIDDER_9.xlsx Dates Activity Clarification Bid submission Corrigendum Detail                                                                                                    | ption  Start NA 03-0       | File name  t date & time  3-2021 15:10:00 | Size Si   | Applier document i           Size           Size           Size           A           3-03-2021 17:00:00 | upload is mandatory    | Sta<br>NA<br>In- | <b>stus</b><br>A<br>progress |
| Document descri<br>No details found<br>BOQ Document Name<br>BOQ Document Name<br>BOQ for BIDDER_9.xlsx<br>Dates<br>Activity<br>Clarification<br>Bid submission<br>Corrigendum Detail<br>No Corrigendum for this                                                    | ption  Start NA 03-0  Item | File name t date & time 3-2021 15:10:00   | Size Si   | Size<br>Size<br>Size<br>Ad date & time<br>A<br>3-03-2021 17:00:00                                        | upload is mandatory    | Str<br>NA<br>In- | <b>stus</b><br>A<br>progress |
| Document descri<br>No details found<br>BOQ Document Name<br>BOQ Document Name<br>BOQ for BIDDER_9.xlsx<br>Dates<br>Carification<br>Bid submission<br>Corrigendum Detail<br>No Corrigendum for this                                                                 | ption  Start NA 03-0  Item | File name t date & time 3-2021 15:10:00   | Size Si   | Size<br>Size<br>162328 KB<br>A<br>A<br>3-03-2021 17:00:00                                                | upload is mandatory    | Str<br>NA<br>In- | <b>stus</b><br>A<br>progress |
| Document description<br>No details found<br>BOQ Document Name<br>BOQ Document Name<br>BOQ for BIDDER_9.xlsx<br>Dates<br>Activity<br>Clarification<br>BId submission<br>Corrigendum Detail<br>No Corrigendum for this<br>Cound details<br>No round details for this | ption Start NA 03-0 Item   | File name t date & time 3-2021 15:10:00   | Size Si   | Size Size Size A date & time A 3-03-2021 17:00:00                                                        | upload is mandatory    | Str<br>NA<br>In- | <b>stus</b><br>A<br>progress |
| Document description<br>No details found<br>BOQ Document Name<br>BOQ Document Name<br>BOQ for BIDDER_9.xlsx<br>Dates<br>Clarification<br>Bid submission<br>Corrigendum Detail<br>No Corrigendum for this<br>Cound details for this                                 | ption  Start NA 03-0  item | File name t date & time 3-2021 15:10:00   | Size Si   | AB-03-2021 17:00:00                                                                                      | upload is mandatory    | Str<br>NA<br>In- | <b>stus</b><br>A<br>progress |
| Document descrip<br>No details found<br>BOQ Document Name<br>BOQ Document Name<br>BOQ for BIDDER_9.xlsx<br>hates<br>Activity<br>Clarification<br>BId submission<br>Corrigendum Detail<br>No Corrigendum for this<br>ound details<br>No round details for this      | ption Start NA 03-0 item   | File name  t date & time  3-2021 15:10:00 | Size Si   | Applier document i           Size           Size           A           3-03-2021 17:00:00                | upload is mandatory    | Str<br>NA<br>In- | <b>stus</b><br>A<br>progress |

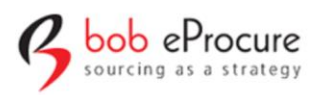

- Click on the arrow symbol to download the files (RFQ, Technical & BOQ Documents)
- Click on "view" to view the Questionnaire Template.
- Click on "Close" & Click on the check boxes highlighted and accept the terms and conditions to participate in the event.

| FQ Id:                     | 1-6e90-03-03-2021-338                                                    |                                                         |                         |                                   |                                      |
|----------------------------|--------------------------------------------------------------------------|---------------------------------------------------------|-------------------------|-----------------------------------|--------------------------------------|
| FQ title:                  | Demo online RFQ for Inte                                                 | eriors                                                  |                         | Open supplier's<br>participation: | No                                   |
| ype:                       | Limited/RFQ                                                              | Currency:                                               | INR                     | Time Zone:                        | NA                                   |
| Output:                    | Standard PO                                                              | Price bid type:                                         | Item Rate               | Workflow: E                       | $e$ valuation $\rightarrow$ Approval |
| upplier Withdraw:          | No                                                                       | Project:                                                | NA                      | Reference Number                  | er: NA                               |
| ase Click On RFQ t         | itle To Download The Technica<br>Item no                                 | l and Commercial Documer                                | nts                     | Start Date                        | End Date                             |
| ase Click On RFQ t<br>lect | itle To Download The Technica<br>Item no<br>TD_IT_ID-48b1-03-03-2021-376 | I and Commercial Documer<br>RFQ title<br>Demo online RF | nts<br>-Q for Interiors | Start Date<br>03-03-2021 15:10:00 | End Date<br>03-03-2021 17:00:00      |

• If you are agreed with the all Terms & conditions then he/she can select the check box and click on "Accept ".

| RQ id:       1-6690-64         RQ id:       Demo onin         Type:       Limited/RPC         Variable       Standard PO         Price bid type:       Item Rate         Workflow:       No         Supplier Withdraw:       No         Price bid type:       Item Rate         Workflow:       No         Price bid type:       Na         Reference Number:       Na         Reference Number:       Na                                                                                                    | sic Information               |                                                         | Message                                                                   |                        | ×                                 |                                 |
|----------------------------------------------------------------------------------------------------|-------------------------------|---------------------------------------------------------|---------------------------------------------------------------------------|------------------------|-----------------------------------|---------------------------------|
| RRQ title:       Demo online       Demo online       Ves       Close       NA         Type:       Limited/RFC       Ves       Close       NA         Output:       Standard PO       Price bid type:       Item Rate       Workflow:       Evaluation → Approval         Supplier Withdraw:       No       Project:       NA       Reference Number:       NA         ease Click On RFQ title To Download The Technical and Commercial Documents       End Date       End Date         ease Click On RFQ title To Jose 303-2021-376       Demo online RFQ for Interiors       03-03-2021 15-10.00       03-03-2021 17.00.00         1 agree terms and conditions (View)       Limited/Wes       Limited/Wes       Limited/Wes       Limited/Wes                                                                                                    | RFQ ld:                       | 1-6e90-03-0                                             | Are you sure, you want to accept?                                         |                        |                                   |                                 |
| Type:       Limited/RRC       Yes       Close       NA         Output:       Standard PO       Price bid type:       Item Rate       Workflow:       Evaluation> Approval         Supplier Withdraw:       No       Project:       NA       Reference Number:       NA         Beste Click On RFQ title To Download The Technical and Commercial Documents.       Start Date       End Date         elect       Item no       RFQ title       Demo online RFQ for Interiors       0:0:0:3:2021 15:10:00       0:0:0:3:2021 17:00:00         1 agree terms arconditions (View)       Limited/News)       Limited/News       Limited/News       Limited/News                                                                                                    | RFQ title:                    | Demo online                                             | , , , , , ,                                                               |                        |                                   | No                              |
| Output:     Standard PO     Price bid type:     Item Rate     Workflow:     Evaluation → Approval       Supplier Withdraw:     No     Project:     NA     Reference Number:     NA   ease Click On RFQ title To Download The Technical and Commercial Documents  elect  I tem no  RFQ title  RFQ title  Start Date  End Date  I D_IT_ID-48b1-03-03-2021-376 Demo online RFQ for Interiors 03-03-2021 15:10:00 03-03-2021 17:00:00 03-03-2021 17:00 03-03-2021 17:00 03-03-2021 17:00 03-03-202 03-03-20 03-03-202 03-03-20 03-03-20 03-03-20 03-03-20 03-03-20 03- | Туре:                         | Limited/RFC                                             |                                                                           |                        | Yes Close                         | NA                              |
| No       Project:       NA       Reference Number:       NA         Reference Number:       NA         Reference Number:       NA         Reference Number:       NA         Base Click On RFC title Totunical and Comments.         Elect       Item no       RFQ title       Start Date       End Date         I       D_IT_ID-48b1-03-03-2021-376       Demo online RFQ for Interiors       03-03-2021 15:10:00       03-03-2021 17:00:00         I agree terms (View)                                                                                                    | Output:                       | Standard PC                                             | Price bid type:                                                           | Item Rate              | Workflow: Evalua                  | tion $\rightarrow$ Approval     |
| arase Click On RFQ title To Download The Technical and Commercial Documents.<br>elect Item no RFQ title Commercial Documents Start Date End Date<br>TD_IT_ID-48b1-03-03-2021-376 Demo online RFQ for Interiors 03-03-2021 15:10:00 03-03-2021 17:00:00<br>I agree terms or ditions (View)                                                                                                    | Supplier Withdraw:            | No                                                      | Project                                                                   | NA                     | Reference Number:                 | NΔ                              |
| I agree terms and conditions (View)                                                                                                    | ase Click On RFQ ti           | tle To Download Th<br>Item no                           | e Technical and Commercial Docume<br>RFQ title                            | nts                    | Start Date                        | End Date                        |
|                                                                                                    | ease Click On RFQ ti<br>elect | tle To Download Th<br>Item no<br>TD_IT_ID-48b1-03-03-23 | e Technical and Commercial Documer<br>RFQ title<br>021-376 Demo online RF | nts<br>Q for Interiors | Start Date<br>03-03-2021 15:10:00 | End Date<br>03-03-2021 17:00:00 |

• Click on "Yes" to proceed for the Participation process.

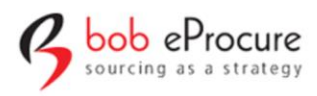

• Once the Acceptance process completed, Application will display "Item Accepted successfully".

| Item accepted successfully  | y!                         |                  |                     |          |              |                            |                            |                         |
|-----------------------------|----------------------------|------------------|---------------------|----------|--------------|----------------------------|----------------------------|-------------------------|
| Basic Information           |                            |                  |                     |          |              |                            |                            |                         |
| RFQ Id:                     | 1-6e90-03-03-2             | 021-338          |                     |          |              |                            |                            |                         |
| RFQ title:                  | Demo online R <sup>/</sup> | FQ for Interiors |                     |          |              | Open suppl<br>participatic | .ier's<br>m:               | No                      |
| Туре:                       | Limited/RFQ                |                  | Currency:           | IN       | R            | Time Zone:                 |                            | NA                      |
| Output:                     | Standard PO                |                  | Price bid type:     | lte      | m Rate       | Workflow:                  | Evaluation $\rightarrow I$ | Approval                |
| Supplier Withdraw:          | No                         |                  | Project             | NA       | 4            | Reference *                | Number:                    | NA                      |
| tem Info<br>Work Item Type: | Techno Comm                | ercial           |                     |          |              |                            |                            |                         |
| Item type:                  | Services                   |                  |                     |          |              |                            |                            |                         |
| Pre-qualification:          | No                         |                  | Allow deviations:   | Nc       | د            |                            |                            |                         |
| RFQ Document:               | RFQ document_2/            | 484.docx 🛃       |                     |          |              |                            |                            |                         |
| Line Item Info              |                            |                  |                     |          |              |                            |                            |                         |
| Line Item description       | Period of ser              | vice             | Duration(Days/Week/ | Month)   | Bid Per      | Line item type             | Category                   | Line Item title         |
| Civil and Interiors         | 1                          |                  | Lot                 |          | Total        | SERVICE                    | DPL                        | Demo testing            |
| Technical Details           |                            |                  |                     |          |              |                            |                            |                         |
|                             | Document name              | File name        |                     | Size     | Supplier doc | ument upload is mand       | atory                      | Supplier Score Required |
| Technical document          | Technical Files            | Technical Dr     | ocs_2470.zip 🛃      | 29.94 KB | i No         |                            |                            | No                      |
|                             |                            |                  |                     |          |              |                            |                            |                         |

TATA REALTY AND INFRASTRUCTURE LTD. TATA HOUSING

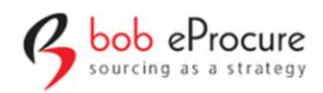

# 1.2 eRFx – Add Documents to repository

• Click on "Action" & click on "Add Documents" to upload the General/ Technical/ Commercial documents in Repository.

| Document description             | File name           | Size | Supplier document upload is mandato | ry                            |
|----------------------------------|---------------------|------|-------------------------------------|-------------------------------|
| No details found                 |                     |      |                                     |                               |
| BOQ Document Name                |                     |      | Size                                |                               |
| BOQ for BIDDER_9.xlsx 🛃          |                     |      | 162328 KB                           |                               |
| ates                             |                     |      |                                     |                               |
| Activity                         | Start date & time   |      | End date & time                     | Status                        |
| Clarification                    | NA                  |      | NA                                  | NA                            |
| Bid submission                   | 03-03-2021 15:10:00 |      | 03-03-2021 17:00:00                 | In-progress                   |
| orrigendum Detail                |                     |      |                                     |                               |
| No Corrigendum for this item     |                     |      |                                     |                               |
| ound details                     |                     |      |                                     |                               |
| No round details for this item   |                     |      |                                     |                               |
| Technical Bid Submission Pending |                     |      | Proceed To                          | Technical Bid Actions - Close |
|                                  |                     |      |                                     | View<br>Add Documents         |
|                                  |                     |      |                                     | Proceed To Technical Bid      |
|                                  |                     |      |                                     |                               |

| echnical Documents   |                 |              |              |
|----------------------|-----------------|--------------|--------------|
| Enter File Name      | Upload <u>↑</u> | Start upload | Add Document |
|                      |                 |              |              |
| commercial Documents | _               |              | Add Document |
| Commercial Documents | Upload <u>†</u> | Start upload | Add Document |

• Enter the File Name and click on "Upload". Choose the correct file to be uploaded & then Click on "Start Upload "

| е<br>17                                                          | TATA REALTY AND INFRASTRUCTURE LTD.<br>TATA HOUSING |
|------------------------------------------------------------------|-----------------------------------------------------|
|                                                                  |                                                     |
| Add + Start upload<br>Technical<br>Documents.docx<br>(12.52KB) 🔐 | Add Document                                        |
| Upload <u>†</u> Start upload                                     | Add Document                                        |
|                                                                  | Add +<br>Technical<br>Documents.docx<br>(12.52KB)   |

• Similarly, upload the commercial document also and click on "Close" once all the files are uploaded.

TATA REALTY AND INFRASTRUCTURE LTD. TATA HOUSING

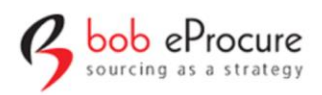

# 1.3 eRFx – Technical Response Submission

• Click on "Proceed to Technical bid" to submit the Technical information which has been requested by the Client.

| Commercial Details                                                                                                    |                                 |                      |                                          |                             |
|----------------------------------------------------------------------------------------------------|---------------------------------|----------------------|------------------------------------------|-----------------------------|
| Document description                                                                                                    | File name                       | Size                 | Supplier document upload is mandatory    |                             |
| No details found                                                                                                    |                                 |                      |                                          |                             |
| BOQ Document Name                                                                                                    |                                 |                      | Size                                     |                             |
| BOQ for BIDDER_9.xlsx                                                                                                    |                                 |                      | 162328 KB                                |                             |
| )ntar                                                                                                    |                                 |                      |                                          |                             |
| Activity                                                                                                    | Start date & time               |                      | Fnd date & time                          | Status                      |
| Clarification                                                                                                    | NA                              |                      | NA                                       | NA                          |
| Bid submission                                                                                                    | 03-03-2021 15:10:00             |                      | 03-03-2021 17:00:00                      | In-progress                 |
| orrigendum Detail                                                                                                    |                                 |                      |                                          |                             |
| No Corrigendum for this item                                                                                                    |                                 |                      |                                          |                             |
|                                                                                                    |                                 |                      |                                          |                             |
| Round details                                                                                                    |                                 |                      |                                          |                             |
| No round details for this item                                                                                                    |                                 |                      |                                          |                             |
| Technical Bid Submission Pending                                                                                                    |                                 |                      | Proceed To Tec                           | chnical Bid Actions - Close |
|                                                                                                    |                                 |                      |                                          |                             |
| echnical bid submission                                                                                                    |                                 |                      |                                          | Round                       |
| Technical bid submission                                                                                                    | Perding                         |                      |                                          | Round :                     |
| Technical bid submission                                                                                                    | Perding<br>Technical submission |                      | Price submission                         | Round :                     |
| Technical bid submission                                                                                                    | Pending<br>Technical submission |                      | Price submission                         | Round :                     |
| Technical bid submission Done Acceptance Item title: Demo online RFQ for It TECHNICAL                                                                                                    | Technical submission            |                      | Price submission                         | Round :                     |
| Technical bid submission Done Acceptance Item title: Demo online RFQ for In TECHNICAL tech template                                                                                                    | Technical submission            | on Pending           | Price submission<br>Answer Questionnaire | Round :<br>Final submission |
| TECHNICAL Done Acceptance  Item title: Demo online RFQ for Is TECHNICAL  tech template  1 Technical Files                                                                                                    | Technical submission            | on Pending<br>94 KB) | Price submission<br>Answer Questionnaire | Round :<br>Final submission |
| Technical bid submission         Done         Acceptance         Item title:       Demo online RFQ for In         TECHNICAL         tech template         1       Technical Files         ADDITIONAL DOCUMENT | Technical submission            | on Pending<br>94 KB) | Price submission Answer Questionnaire    | Round :<br>Final submission |

• Click on "Answer Questionnaire" to provide your responses.

| sourcing as a strategy                                                                  | TATA REALTY AND INFRASTRUCTURE LTD<br>TATA HOUSING |
|-----------------------------------------------------------------------------------------|----------------------------------------------------|
| 5. Contract for 1 year . (Optional)                                                     |                                                    |
| Ves                                                                                     |                                                    |
| ○ No                                                                                    |                                                    |
| Upload Document From My Space                                                           |                                                    |
| turn over details                                                                       |                                                    |
| 1. annual turnover of company? (Mandatory)*                                             |                                                    |
| 0-30cr                                                                                  |                                                    |
| 30-50cr                                                                                 |                                                    |
| 50-80cr                                                                                 |                                                    |
| 80 and above                                                                            |                                                    |
| Upload Document From My Space                                                           |                                                    |
| <ol> <li>describe the stages of taxaton clearence in your esteem? (Optional)</li> </ol> |                                                    |
|                                                                                         |                                                    |
|                                                                                         |                                                    |
|                                                                                         |                                                    |
| Upload Document From My Space                                                           |                                                    |
|                                                                                         |                                                    |
|                                                                                         |                                                    |
|                                                                                         |                                                    |

• Fill up the Questionnaire & Document requested by client & then click on "Submit".

| tech template       | Resubmit Questionnain              | e               |
|---------------------|------------------------------------|-----------------|
| Technical Files     | Technical Docs_2470.zip (29.94 KB) | Upload Document |
| DDITIONAL DOCUMENT  |                                    |                 |
| Additional document | Upload Document                    |                 |
|                     |                                    |                 |

- Click on "Upload Document" if any Technical/Additional document needs to be uploaded.
- Click on "Submit Technical Bid" to submit your response.
- Once the Technical Bid got submitted, Application will show you a "successfully message".

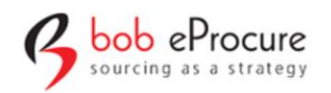

TATA REALTY AND INFRASTRUCTURE LTD.

| Technical submission done succe | essfully!                     |                   |           |                                                | ×    |
|---------------------------------|-------------------------------|-------------------|-----------|------------------------------------------------|------|
| Basic Information               |                               |                   |           |                                                |      |
| RFQ ld:                         | 1-6e90-03-03-2021-338         |                   |           |                                                |      |
| RFQ title:                      | Demo online RFQ for Interiors |                   |           | Open supplier's N<br>participation:            | lo   |
| Туре:                           | Limited/RFQ                   | Currency:         | INR       | Time Zone:                                     | A    |
| Output:                         | Standard PO                   | Price bid type:   | Item Rate | <b>Workflow:</b> Evaluation $\rightarrow$ Appr | oval |
| Supplier Withdraw:              | No                            | Project:          | NA        | Reference Number:                              | A    |
| ltem Info                       |                               |                   |           |                                                |      |
| Work Item Type:                 | Techno Commercial             |                   |           |                                                |      |
| Item type:                      | Services                      |                   |           |                                                |      |
| Pre-qualification:              | No                            | Allow deviations: | No        |                                                |      |
| RFQ Document:                   | RFQ document_2484.docx        |                   |           |                                                |      |
| Line Item Info                  |                               |                   |           |                                                |      |

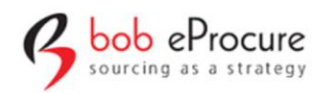

# 1.4 eRFx – Commercial response submission

• Once the "Technical Bid Submission" is done application will allow you to procced for "Commercial Bid submission"

| Commercial Details             |                     |      |                         |                      |                 |
|--------------------------------|---------------------|------|-------------------------|----------------------|-----------------|
| Document description           | File name           | Size | Supplier document uploa | d is mandatory       |                 |
| No details found               |                     |      |                         |                      |                 |
| BOQ Document Name              |                     |      | Size                    |                      |                 |
| BOQ for BIDDER_9.xlsx          |                     |      | 162328 KB               |                      |                 |
| Dates                          |                     |      |                         |                      |                 |
| Activity                       | Start date & time   |      | End date & time         |                      | Status          |
| Clarification                  | NA                  |      | NA                      |                      | NA              |
| Bid submission                 | 03-03-2021 15:10:00 |      | 03-03-2021 17:00:00     |                      | In-progress     |
| Corrigendum Detail             |                     |      |                         |                      |                 |
| No Corrigendum for this item   |                     |      |                         |                      |                 |
| Round details                  |                     |      |                         |                      |                 |
| No round details for this item |                     |      |                         |                      |                 |
| Price Bid Submission Pending   |                     |      |                         | Proceed To Price Bid | Actions - Close |
|                                |                     |      |                         |                      |                 |

- Click on "Proceed to Price Bid" for the commercial bid submission process.
- Download the "Price Bid sheet" where you need to enter your Prices.

| ice bid submission                                               |                              |                              | Round            |
|------------------------------------------------------------------|------------------------------|------------------------------|------------------|
| Done                                                             | Done<br>Technical submission | Pending,<br>Price submission | Final submission |
| Item title: Demo online RFQ for<br>details<br>DDITIONAL DOCUMENT | Interiors View               |                              |                  |
| Additional document                                              |                              | Upload Document              | (                |
| ice Bid Sheet                                                    |                              |                              |                  |
| rice Document:                                                   | Upload 🛨                     | Start uplo                   | ad               |

• Open the Bid document (BOQ excel sheet) downloaded from the Application & Submit your prices and save it.

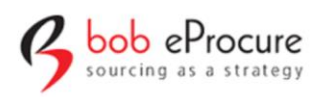

• Click on "Upload" to submit the Price sheet which you have saved in your System & then Click on "Start Upload".

| ice bid submission                                                                                                    |                                                                                                    |                                                                                                    | Round :                                |
|----------------------------------------------------------------------------------------------------|----------------------------------------------------------------------------------------------------|----------------------------------------------------------------------------------------------------|----------------------------------------|
| Done                                                                                                    | Done                                                                                                    | Penting                                                                                                    |                                        |
| Acceptance                                                                                                    | Technical submission                                                                                                    | Price submission                                                                                                    | Final submission                       |
| Item title: Demo online RFQ for la details                                                                                                    | nteriors View                                                                                                    |                                                                                                    |                                        |
| DDITIONAL DOCUMENT                                                                                                    |                                                                                                    |                                                                                                    |                                        |
| Additional document                                                                                                    |                                                                                                    | Upload Document                                                                                                    | Œ                                      |
| e Bid Sheet                                                                                                    |                                                                                                    |                                                                                                    |                                        |
| Q for BIDDER_9.xlsx (162328kb) 🛛 🛃                                                                                                    |                                                                                                    |                                                                                                    |                                        |
| ICC DOCUMENT.                                                                                                    |                                                                                                    | L tort up la                                                                                                    |                                        |
| rice Bid Sheet                                                                                                    | Upload <u>T</u>                                                                                                    | Start uplo                                                                                                    |                                        |
| Price Bid Sheet 30Q for BIDDER_9 xlsx (162328kb)                                                                                                    |                                                                                                    | Start uplo                                                                                                    |                                        |
| rice Bid Sheet<br>OQ for BIDDER_9.xlsx (162328kb)                                                                                                    | BIDDER<br>2.xlsx                                                                                                    | Start uple                                                                                                    | oad                                    |
| rice Bid Sheet OQ for BIDDER_9.xlsx (162328kb)                                                                                                    | BIDDER<br>2.xlsx<br>prmats. (xlsx to .xls) or (xls to .xlsx).                                                                                                    | Start uplo                                                                                                    | oad                                    |
| rice Bid Sheet OQ for BIDDER_9.xlsx (162328kb) Price Document: TE 1: Do not change the BOQ upload fo Download the Excel BOQ in tender The Supplier should not upload dif Edit the values in Downloaded BOC                                                                                                    | BIDDER<br>2.xlsx<br>wrmats. (xlsx to .xls) or (xls to .xlsx).<br>/rfx application as (.xls) or (xlsx), NOT (XLS) or (XLSX)<br>ferent format as (for (.xls) he should not upload (.xlsx) or<br>2 excel sheet, do not revise the sheet or the formats.                                                                                                    | Start uple                                                                                                    | load                                   |
| rice Bid Sheet QQ for BIDDER_9.xlsx (162328kb) Price Document: TE 1: Do not change the BOQ upload fo Download the Excel BOQ in tender The Supplier should not upload dif Edit the values in Downloaded BOQ Do Not Keep Cell Reference While I Do Not USE Copy and Paste function                                                                                                    | BIDDER<br>2.xlsx<br>wrmats. (xlsx to .xls) or (xls to .xlsx).<br>Yrfx application as (.xls) or (.xlsx), NOT (.XLS) or (.XLSX)<br>ferent format as [for (.xls) he should not upload (.xlsx) or<br>2 excel sheet, do not revise the sheet or the formats.<br>Editing The BOQ. i.e. with Cell References From Other Ex-<br>mality.                                                                                                    | start uple<br>Start up<br>r vice versa]<br>xcell Sheets.                                                                                | load                                   |
|                                                                                                    | Upload 1<br>BIDDER<br>2.xlsx<br>Trfx application as (.xls) or (.xlsx).<br>/rfx application as (.xls) or (.xlsx), NOT (.XLS) or (.XLSX)<br>ferent format as [for (.xls) he should not upload (.xlsx) or<br>2 excel sheet, do not revise the sheet or the formats.<br>Editing The BOQ. i.e. with Cell References From Other Ex<br>shality.<br>on to Paste Values Only.<br>ms or Rows) in the BOQ Excel- Highlighted cells only                                                                                                    | Start uple                                                                                                    | load                                   |
| Price Bid Sheet  SOQ for BIDDER_9.xlsx (162328kb)  Price Document:  DTE 1: Do not change the BOQ upload fo  Download the Excel BOQ in tender  The Supplier should not upload dif Edit the values in Downloaded BOQ Do Not Keep Cell Reference While I Do Not USE Copy and Paste functic Use Copy and Paste with Sub-Optic Edit only in the Editable cells (Colui For any additional details to be pro                                                                     | BIDDER         2.xlsx         prmats. (xlsx to xls) or (xlsx), NOT (XLS) or (XLSX)         Yrfx application as (xls) or (xlsx), NOT (XLS) or (XLSX)         Yrent format as [for (xls) he should not upload (xlsx) or         Q excel sheet, do not revise the sheet or the formats.         Editing The BOQ. i.e. with Cell References From Other Expanility.         on to Paste Values Only.         ms or Rows) in the BOQ Excel- Highlighted cells only.         wided to Client use the additional document section and                                                                                 | r vice versa]<br>xcell Sheets.                                                                                                    | load                                   |
| Price Bid Sheet  SOQ for BIDDER_9.xlsx (162328kb)  Price Document:  DTE 1: Do not change the BOQ upload fo  Download the Excel BOQ in tender  The Supplier should not upload dif Edit the values in Downloaded BOQ Do Not Keep Cell Reference While I Do Not USE Copy and Paste functio Use Copy and Paste with Sub-Optio Edit only in the Editable cells (Colui For any additional details to be pro While Uploading the BOQ, DO NOT                                     | BIDDER<br>2.xlsx<br>with application as (xls) or (xlsx), NOT (XL5) or (XL5X)<br>ferent format as [for (xls) he should not upload (xlsx) or<br>Q excel sheet, do not revise the sheet or the formats.<br>Editing The BOQ. i.e. with Cell References From Other Ex-<br>shality.<br>on to Paste Values Only.<br>mns or Rows) in the BOQ Excel- Highlighted cells only.<br>wided to Client use the additional document section and<br>'USE DOUBLE CLICK, USE SINGLE CLICK on UPLOAD BUT                                                                                                    | r vice versa]<br>ccell Sheets.<br>d upload. BUT NOT IN THE BOQ EXCEL.<br>TTON.                                                          | oad                                    |
|                                                                                                    | Upload 1<br>BIDDER<br>2.xlsx                                                                                                    | r vice versa]<br>xcell Sheets.<br>d upload. BUT NOT IN THE BOQ EXCEL.<br>TTON.<br>le name (keep in small letters) and try to upload ago | oad                                    |
| Price Bid Sheet  IOQ for BIDDER_9.xlsx (162328kb)  Price Document:  TE 1: Do not change the BOQ upload fo  Download the Excel BOQ in tender  The Supplier should not upload dif Edit the values in Downloaded BOQ Do Not Keep Cell Reference While I Do Not USE Copy and Paste functio Use Copy and Paste with Sub-Optio Edit only in the Editable cells (Colui For any additional details to be pro While Uploading the BOQ. DO NOT After following the above steps if E | BIDDER<br>2.xlsx<br>Wrfx application as (xls) or (xlsx), NOT (XLS) or (XLSX)<br>Yrfx application as (xls) or (xlsx), NOT (XLS) or (XLSX)<br>Ferent format as [for (xls) he should not upload (xlsx) or<br>Q excel sheet, do not revise the sheet or the formats.<br>Editing The BOQ. i.e. with Cell References From Other Ex-<br>snality.<br>on to Paste Values Only.<br>mns or Rows) in the BOQ Excel- Highlighted cells only.<br>wided to Client use the additional document section and<br>I USE DOUBLE CLICK, USE SINGLE CLICK on UPLOAD BUT<br>rror (Enter Proper Data is prompted) then change the file | r vice versa]<br>ccell Sheets.<br>d upload. BUT NOT IN THE BOQ EXCEL.<br>TTON.<br>le name (keep in small letters) and try to upload age | in with SINGLE CLICK on UPLOAD BUTTON. |

• Once the File got uploaded Click on "Submit" to complete the "Commercial bid submission process".

| 6  | bob (    | ePr  | ocure    |
|----|----------|------|----------|
| `/ | sourcing | as a | strategy |

| Price bid submitted success | sfully!         |                  |              |               |          |               |          |                                   |                            |               | ×          |
|-----------------------------|-----------------|------------------|--------------|---------------|----------|---------------|----------|-----------------------------------|----------------------------|---------------|------------|
| Basic Information           |                 |                  |              |               |          |               |          |                                   |                            |               |            |
| RFQ Id:                     | 1-6e90-03-03-2  | 021-338          |              |               |          |               |          |                                   |                            |               |            |
| RFQ title:                  | Demo online R   | FQ for Interiors |              |               |          |               |          | Open supplier's<br>participation: |                            | No            |            |
| Туре:                       | Limited/RFQ     |                  | Currency:    | :             | INR      |               |          | Time Zone:                        |                            | NA            |            |
| Output:                     | Standard PO     |                  | Price bid    | type:         | Item R   | ate           |          | Workflow:                         | Evaluation $\rightarrow i$ | Approval      |            |
| Supplier Withdraw:          | No              |                  | Project:     |               | NA       |               |          | Reference Numb                    | er:                        | NA            |            |
| ltem Info                   |                 |                  |              |               |          |               |          |                                   |                            |               |            |
| Work Item Type:             | Techno Comme    | ercial           |              |               |          |               |          |                                   |                            |               |            |
| Item type:                  | Services        |                  |              |               |          |               |          |                                   |                            |               |            |
| Pre-qualification:          | No              |                  | Allow dev    | iations:      | No       |               |          |                                   |                            |               |            |
| RFQ Document:               | RFQ document_24 | 184.docx 🚺       |              |               |          |               |          |                                   |                            |               |            |
| ine Item Info               |                 |                  |              |               |          |               |          |                                   |                            |               |            |
| Line Item description       | Period of ser   | vice             | Duration(Da  | ays/Week/Mont | th)      | Bid Per       | Line     | e item type                       | Category                   | Line It       | em title   |
| Civil and Interiors         | 1               |                  | Lot          |               |          | Total         | SER      | VICE                              | DPL                        | Demo          | testing    |
| Fechnical Details           |                 |                  |              |               |          |               |          |                                   |                            |               |            |
|                             | Document name   | File name        |              |               | Size     | Supplier docu | ument up | oload is mandatory                |                            | Supplier Scor | e Required |
| Technical document          | Technical Files | Technical Do     | ocs_2470.zip | . <b>±</b> .  | 29.94 KB | No            |          |                                   |                            | No            |            |
|                             |                 |                  |              |               |          |               |          |                                   |                            |               |            |

• After submitting the "Price Bid" application will display "Price Bid Submitted successfully" message & request you to proceed for the "Final bid submission".

TATA REALTY AND INFRASTRUCTURE LTD. TATA HOUSING

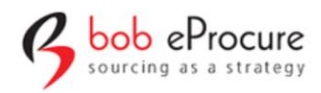

# 1.5 eRFx – Final Bid submission

• In "Final Bid submission" process application allows you view all the Details (Technical & Commercial Bid's) which has been submitted by you.

| Technical document Technical Fi | les Technical Docs_2470.zip | 29.94 KB No                 | No                                   |
|---------------------------------|-----------------------------|-----------------------------|--------------------------------------|
| Questionnarie template:         | tech template (View)        | Score required:             | No                                   |
| Commercial Details              |                             |                             |                                      |
| Document description            | File name                   | Size Supplier document uplo | ad is mandatory                      |
| No details found                |                             |                             |                                      |
| BOQ Document Name               |                             | Size                        |                                      |
| BOQ for BIDDER_9.xlsx           |                             | 162328 KB                   |                                      |
| lates                           |                             |                             |                                      |
| Activity                        | Start date & time           | End date & time             | Status                               |
| Clarification                   | NA                          | NA                          | NA                                   |
| Bid submission                  | 03-03-2021 15:10:00         | 03-03-2021 17:00:00         | In-progress                          |
| orrigendum Detail               |                             |                             |                                      |
| No Corrigendum for this item    |                             |                             |                                      |
| ound details                    |                             |                             |                                      |
| No round details for this item  |                             |                             |                                      |
| Final Bid Submission Pending    |                             |                             | Proceed To Final Bid Actions - Close |
|                                 |                             |                             |                                      |

• Click on "Proceed to Final Bid" to view your Submitted details (Technical & Commercial Bid's).

| Final bid submission Bid Su        | mmary View           |                  | Round : 0        |
|------------------------------------|----------------------|------------------|------------------|
| Done                               | Done                 | Done             | Pending          |
| Acceptance                         | Technical submission | Price submission | Final submission |
|                                    |                      |                  |                  |
| TECHNICAL TEMPLATES                |                      |                  |                  |
| Template Name                      |                      | Score required   |                  |
| tech template                      |                      | No               |                  |
| PRICING                            |                      |                  |                  |
| File Name                          |                      | Final Price      |                  |
| BIDDER 2_19.xlsx (159.19 KB )      |                      | 6498670.00       |                  |
|                                    |                      |                  |                  |
| □ I here by confirm my final offer |                      |                  | Submit Close     |
| ☐ I here by confirm my final offer |                      |                  | Submit Close     |

• Once the verification is done, then click on "Check Box" to submit your quotation to "Client".

| Done! Final Bid Submitted Succes | el Final Bid Submitted Successfully |                   |           | TATA REALTY AND INFRASTRUCTURE LTD.<br>TATA HOUSING |         |  |
|----------------------------------|-------------------------------------|-------------------|-----------|-----------------------------------------------------|---------|--|
| Basic Information                |                                     |                   |           |                                                     |         |  |
| RFQ Id:                          | 1-6e90-03-03-2021-338               |                   |           |                                                     |         |  |
| RFQ title:                       | Demo online RFQ for Interiors       |                   |           | Open supplier's<br>participation:                   | No      |  |
| Туре:                            | Limited/RFQ                         | Currency:         | INR       | Time Zone:                                          | NA      |  |
| Output:                          | Standard PO                         | Price bid type:   | Item Rate | Workflow: Evaluation $\rightarrow A$                | pproval |  |
| Supplier Withdraw:               | No                                  | Project:          | NA        | Reference Number:                                   | NA      |  |
| ltem Info                        |                                     |                   |           |                                                     |         |  |
| Work Item Type:                  | Techno Commercial                   |                   |           |                                                     |         |  |
| Item type:                       | Services                            |                   |           |                                                     |         |  |
| Pre-qualification:               | No                                  | Allow deviations: | No        |                                                     |         |  |
| RFQ Document:                    | RFQ document_2484.docx              |                   |           |                                                     |         |  |

• Once the "Final bid" got submitted, Application will display "Final bid Submitted successfully".

#### 1.6 eRFx – Re-submission

• If any Changes or You want to Re-Submit your Bid's (Technical & Commercial Bid's) click on "Action" where application will provide you to Re-Submit your Bid's (Technical & Commercial Bid's).

| Item Name - Description (GOODS)  |                     | Base Price G  | ST                                  |                 |
|----------------------------------|---------------------|---------------|-------------------------------------|-----------------|
| HP LAPTOP - Laptop with 8 GB RAM |                     | Base Price (( | (((Base Price)*GST)/100)            |                 |
| Total:                           |                     | В             | Base Price+(((Base Price)*GST)/100) |                 |
| Non Price Components :           |                     |               |                                     |                 |
| Dates                            |                     |               |                                     |                 |
| Activity                         | Start date & time   | End date &    | time                                | Status          |
| Clarification                    | 19-04-2021 15:15:00 | 19-04-2021    | 15:35:00                            | Expired         |
| Bid submission                   | 19-04-2021 15:15:00 | 19-04-2021    | 16:30:00                            | In-progress     |
| Corrigendum Detail               |                     |               |                                     |                 |
| Туре                             | User name           | Documents     | Date                                |                 |
| Dates                            | plya b              | NA            | 19-Apr-2021                         |                 |
| Reason                           | ok                  |               |                                     |                 |
| Dates                            | piya b              | NA            | 19-Apr-2021                         |                 |
| Reason                           | ok                  |               |                                     |                 |
| Round details                    |                     |               |                                     |                 |
| No round details for this it     | tem                 |               |                                     |                 |
|                                  |                     |               |                                     | Actions - Close |
|                                  |                     |               |                                     |                 |

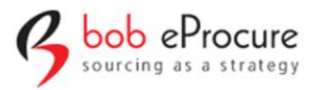

TATA REALTY AND INFRASTRUCTURE LTD.

# <mark>THANK YOU</mark>